第一步 双击 "FR Configuration SW3" 打开软件, 弾出一个窗 Configuration SW3" 打开软件, 弾出一个窗 ロ: Open、Easy Setup、Functions、Help

第二步 双击 Easy Setup (简单安装),弹出一个窗口,系统属性,通讯设定,变频器设置方法选择,自动检测,机种设置,变频器的选择,控制选择,电机设定,启动指令和变频器(速度)设置方法的选择,参数一览表。 在窗口右边的注释框里填写将要调参数的变频器的名称,比如:淬火网带 变频器。。。再点击下一步

第三步 通讯设定连接形态下,选择计算机侧端口(P),路径。再点击下 一步

第四步 变频器设置方法选择:自动检测当前连接的变频器或者手动设置 机种。(如果选择自动检测)再点击下一步。

第五步 点击开始,自动检测站号对应的变频器型号。再点击下一步或者 完成。

第六步 变频器选择,登录系统设置,将检测到的变频器反应到软件系统中。点击完成!

进入软件参数调用界面,点击参数一览表,再点击 ONLINE (在线),点击 右边全局读出。点击文件—导出—保存,完成。